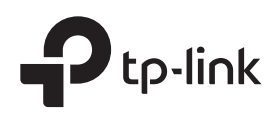

# Руководство по установке и настройке управляемых коммутаторов

## Глава 1 — Вступление

## Внешний вид

#### Лицевая панель

TL-SX3206HPP

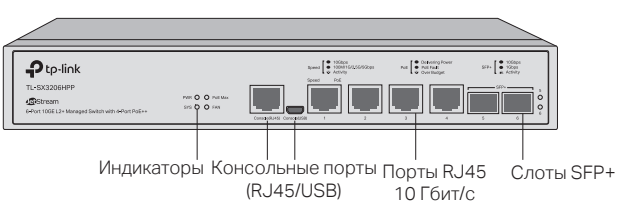

#### TL-SX3008F

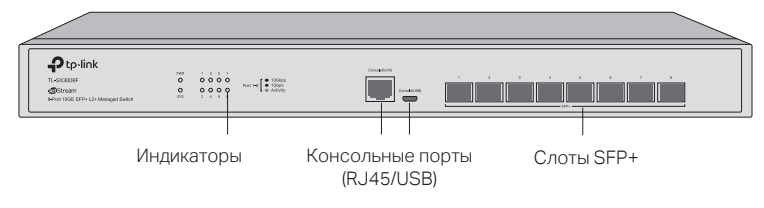

#### TL-SX3016F

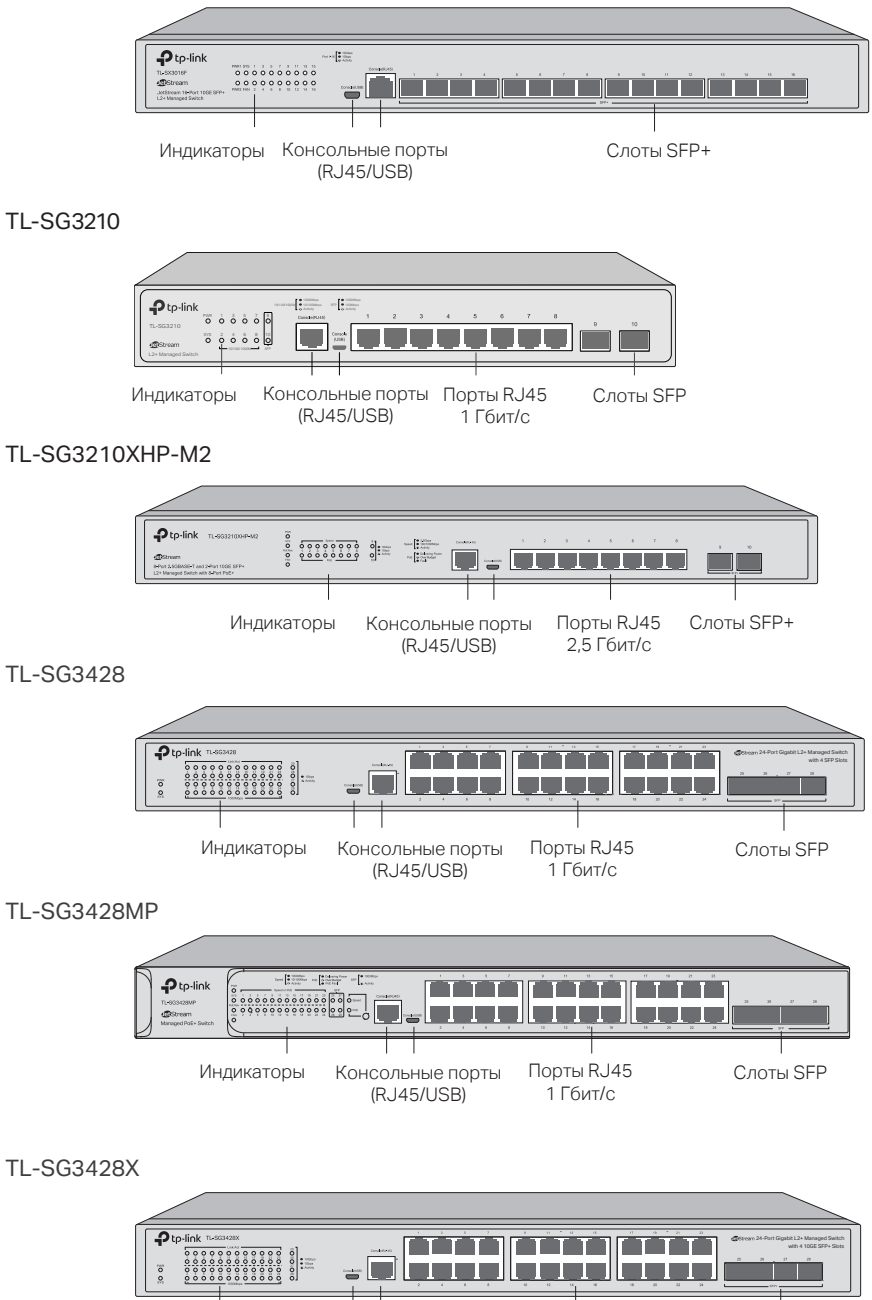

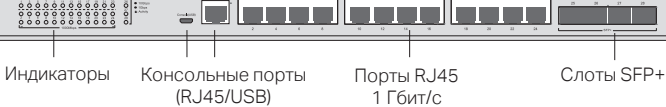

#### TL-SG3428XF

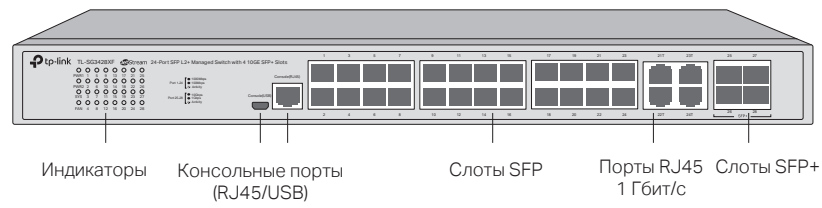

TL-SG3428XMP

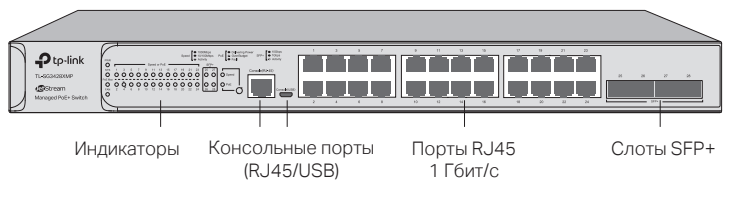

TL-SG3452

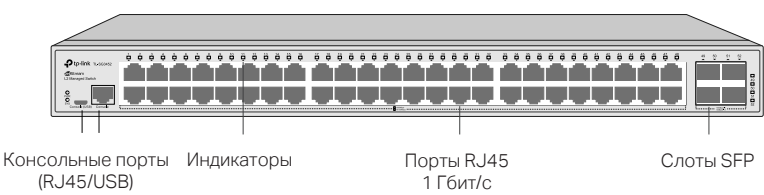

#### TL-SG3452P

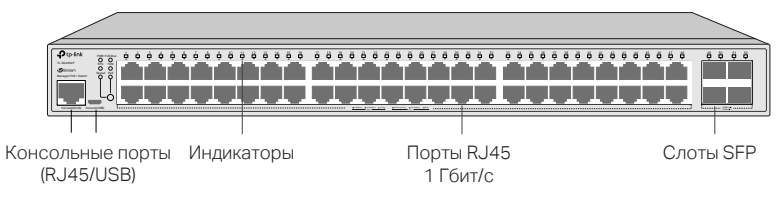

TL-SG3452X

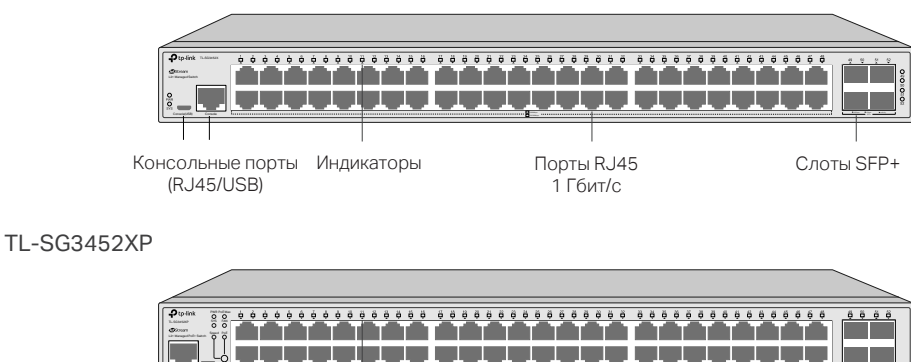

Консольные порты Индикаторы Порты RJ45 Слоты SFP+ (RJ45/USB) 1 Гбит/с

## Индикаторы

## TL-SX3206HPP

| Индикатор | Описание                                                                                                    |
|-----------|----------------------------------------------------------------------------------------------------|
| PWR       | Горит: коммутатор включён<br>Не горит: коммутатор отключён или проблемы с питанием<br>Мигает: проблемы с питанием                                                                                                    |
| SYS       | <b>Мигает</b> : коммутатор исправно работает<br><b>Горит или не горит</b> : проблемы в работе коммутатора                                                                                                    |
| PoE Max   | Горит: остаток бюджета РоЕ меньше или равен 7 Вт<br>Мигает: остаток бюджета РоЕ меньше или равен 7 Вт дольше двух минут<br>Не горит: остаток бюджета РоЕ больше 7 Вт                                                                                                    |
| FAN       | Зелёный: все вентиляторы работают исправно<br>Жёлтый: проблема в работе некоторых вентиляторов                                                                                                    |
| Speed     | Горит зелёным: скорость подключения 10 Гбит/с, никакие данные не передаются<br>Мигает зелёным: скорость подключения 10 Гбит/с, передаются данные<br>Горит жёлтым: скорость подключения 100–5000 Мбит/с, данные не передаются<br>Мигает жёлтым: скорость подключения 100–5000 Мбит/с, передаются данные<br>Не горит: нет устройств, подключённых к этому порту |
| PoE       | Горит зелёным: порт исправно подаёт питание<br>Мигает зелёным: подаваемое питание превышает лимит питания порта<br>Горит жёлтым: обнаружена перегрузка или короткое замыкание<br>Мигает жёлтым: ошибка проверки автовключения<br>Не горит: питание РоЕ не передаётся на этот порт                                                                             |
| SFP+      | Горит зелёным: скорость подключения 10 Гбит/с, никакие данные не передаются<br>Мигает зелёным: скорость подключения 10 Гбит/с, передаются данные<br>Горит жёлтым: скорость подключения 1 Гбит/с, данные не передаются<br>Мигает жёлтым: скорость подключения 1 Гбит/с, передаются данные<br>Не горит: нет устройств, подключённых к этому порту               |

## TL-SX3008F

| Индикатор | Описание                                                                           |
|-----------|------------------------------------------------------------------------------------|
| PWR       | Горит: коммутатор включён<br>Не горит: коммутатор отключён или проблемы с питанием |
|           | Мигает: проблемы с питанием                                                        |
| CVC       | Мигает: коммутатор исправно работает                                               |
| 515       | Горит или не горит: проблемы в работе коммутатора                                  |
| Порты 1–8 | Горит зелёным: скорость подключения 10 Гбит/с, никакие данные не передаются        |
|           | Мигает зелёным: скорость подключения 10 Гбит/с, передаются данные                  |
|           | Горит жёлтым: скорость подключения 1 Гбит/с, данные не передаются                  |
|           | Мигает жёлтым: скорость подключения 1 Гбит/с, передаются данные                    |
|           | Не горит: нет устройств, подключённых к этому порту                                |

## TL-SX3016F

| PWR1          | PWR2          | Описание                                                                  |
|---------------|---------------|---------------------------------------------------------------------------|
| Горит зелёным | Не горит      | Подаётся питание через PWR1; PWR2 отключён или есть проблемы в его работе |
| Горит зелёным | Горит жёлтым  | Подаётся питание через PWR1; подключены PWR1 и PWR2                       |
| Не горит      | Горит зелёным | Подаётся питание через PWR2; PWR1 отключён или есть проблемы в его работе |
| Не горит      | Не горит      | Коммутатор отключён, есть проблемы в работе PWR1 и PWR2                   |

| Индикатор  | Описание                                                                                                    |  |
|------------|----------------------------------------------------------------------------------------------------|--|
| SYS        | <b>Мигает</b> : коммутатор исправно работает<br><b>Горит или не горит</b> : проблемы в работе коммутатора                                                                                                    |  |
| FAN        | Зелёный: все вентиляторы работают исправно<br>Жёлтый: проблема в работе некоторых вентиляторов                                                                                                    |  |
| Порты 1–16 | Горит зелёным: скорость подключения 10 Гбит/с, никакие данные не передаются<br>Мигает зелёным: скорость подключения 10 Гбит/с, передаются данные<br>Горит жёлтым: скорость подключения 1 Гбит/с, данные не передаются<br>Мигает жёлтым: скорость подключения 1 Гбит/с, передаются данные<br>Не горит: нет устройств, подключённых к этому порту |  |

## TL-SG3210XHP-M2

| Индикатор  | Описание                                                                                                    |
|------------|----------------------------------------------------------------------------------------------------|
| PWR        | Горит: коммутатор включён<br>Не горит: коммутатор отключён или проблемы с питанием<br>Мигает: проблемы с питанием                                                                                                    |
| SYS        | <b>Мигает</b> : коммутатор исправно работает<br><b>Горит или не горит</b> : проблемы в работе коммутатора                                                                                                    |
| PoE Max    | Горит: остаток бюджета РоЕ меньше или равен 7 Вт<br>Мигает: остаток бюджета РоЕ меньше или равен 7 Вт дольше двух минут<br>Не горит: остаток бюджета РоЕ больше 7 Вт                                                                                                    |
| FAN        | Зелёный: все вентиляторы работают исправно<br>Жёлтый: проблема в работе некоторых вентиляторов                                                                                                    |
| Speed      | Горит зелёным: скорость подключения 2,5 Гбит/с, никакие данные не передаются<br>Мигает зелёным: скорость подключения 2,5 Гбит/с, передаются данные<br>Горит жёлтым: скорость подключения 100/1000 Мбит/с, данные не передаются<br>Мигает жёлтым: скорость подключения 100/1000 Мбит/с, передаются данные<br>Не горит: нет устройств, подключённых к этому порту |
| PoE        | Горит зелёным: порт исправно подаёт питание<br>Мигает зелёным: подаваемое питание превышает лимит питания порта<br>Горит жёлтым: обнаружена перегрузка или короткое замыкание<br>Мигает жёлтым: ошибка проверки автовключения<br>Не горит: питание РоЕ не передаётся на этот порт                                                                               |
| Порты 9–10 | Горит зелёным: скорость подключения 10 Гбит/с, никакие данные не передаются<br>Мигает зелёным: скорость подключения 10 Гбит/с, передаются данные<br>Горит жёлтым: скорость подключения 1 Гбит/с, данные не передаются<br>Мигает жёлтым: скорость подключения 1 Гбит/с, передаются данные<br>Не горит: нет устройств, подключённых к этому порту                 |

## TL-SG3210, TL-SG3452 и TL-SG3452X

| Индикатор    | Описание                                                                                                    |  |
|--------------|----------------------------------------------------------------------------------------------------|--|
| PWR          | Горит: коммутатор включён<br>Не горит: коммутатор отключён или проблемы с питанием<br>Мигает: проблемы с питанием                                                                                                    |  |
| SYS          | <b>Мигает</b> : коммутатор исправно работает<br><b>Горит или не горит</b> : проблемы в работе коммутатора                                                                                                    |  |
| 10/100/1000M | Горит зелёным: скорость подключения 1 Гбит/с, никакие данные не передаются<br>Мигает зелёным: скорость подключения 1 Гбит/с, передаются данные<br>Горит жёлтым: скорость подключения 10/100 Мбит/с, данные не передаются<br>Мигает жёлтым: скорость подключения 10/100 Мбит/с, передаются данные<br>Не горит: нет устройств, подключённых к этому порту |  |

| Индикатор       | Описание                                                                                                    |  |  |
|-----------------|----------------------------------------------------------------------------------------------------|--|--|
| Порты 49–52/SFP | Горит зелёным: скорость подключения 1 Гбит/с, никакие данные не передаются<br>Мигает зелёным: скорость подключения 1 Гбит/с, передаются данные<br>Горит жёлтым: скорость подключения 100 Мбит/с, данные не передаются<br>Мигает жёлтым: скорость подключения 100 Мбит/с, передаются данные<br>Не горит: нет устройств, подключённых к этому порту |  |  |
| SFP+            | Горит зелёным: скорость подключения 10 Гбит/с, никакие данные не передаются<br>Мигает зелёным: скорость подключения 10 Гбит/с, передаются данные<br>Горит жёлтым: скорость подключения 1 Гбит/с, данные не передаются<br>Мигает жёлтым: скорость подключения 1 Гбит/с, передаются данные<br>Не горит: нет устройств, подключённых к этому порту   |  |  |

## TL-SG3428

| Индикатор   | Описание                                                                 |
|-------------|--------------------------------------------------------------------------|
|             | Горит: коммутатор включён                                                |
| PWR         | Не горит: коммутатор отключён или проблемы с питанием                    |
|             | <b>Мигает</b> : проблемы с питанием                                      |
| eve         | Мигает: коммутатор исправно работает                                     |
| 515         | Горит или не горит: проблемы в работе коммутатора                        |
|             | Горит: есть подключённое устройство, никакие данные не передаются        |
| Link/Act    | Не горит: нет устройств, подключённых к этому порту                      |
|             | Мигает: выполняется приём или передача данных                            |
| 1000Mbpc    | Горит: скорость подключения 1 Гбит/с                                     |
| addimops    | Не горит: скорость 10/100 Мбит/с или нет устройств, подключённых к порту |
|             |                                                                          |
|             | горит: скорость подключения ттоитис, данные не передаются                |
| Порты 25–28 | мигает: скорость подключения 11 оит/с, передаются данные                 |
|             | Не горит: нет устройств, подключённых к этому порту                      |
|             |                                                                          |

## TL-SG3428X

| Индикатор | Описание                                                                                                    |
|-----------|----------------------------------------------------------------------------------------------------|
| PWR       | Горит: коммутатор включён<br>Не горит: коммутатор отключён или проблемы с питанием<br>Мигает: проблемы с питанием |
| SYS       | <b>Мигает</b> : коммутатор исправно работает<br><b>Горит или не горит</b> : проблемы в работе коммутатора         |

| Индикатор   | Описание                                                                    |  |
|-------------|-----------------------------------------------------------------------------|--|
|             | Горит: есть подключённое устройство, никакие данные не передаются           |  |
| Link/Act    | Не горит: нет устройств, подключённых к этому порту                         |  |
|             | Мигает: выполняется приём или передача данных                               |  |
| 1000Mbpc    | Горит: скорость подключения 1 Гбит/с                                        |  |
| TOOOMbps    | Не горит: скорость 10/100 Мбит/с или нет устройств, подключённых к порту    |  |
|             | Горит зелёным: скорость подключения 10 Гбит/с, никакие данные не передаются |  |
| Порты 25–28 | Мигает зелёным: скорость подключения 10 Гбит/с, передаются данные           |  |
|             | Горит жёлтым: скорость подключения 1 Гбит/с, данные не передаются           |  |
|             | Мигает жёлтым: скорость подключения 1 Гбит/с, передаются данные             |  |
|             | Не горит: нет устройств, подключённых к этому порту                         |  |

## TL-SG3428XF

| PWR1          | PWR2          | Описание                                                                  |
|---------------|---------------|---------------------------------------------------------------------------|
| Горит зелёным | Не горит      | Подаётся питание через PWR1; PWR2 отключён или есть проблемы в его работе |
| Горит зелёным | Горит жёлтым  | Подаётся питание через PWR1; подключены PWR1 и PWR2                       |
| Не горит      | Горит зелёным | Подаётся питание через PWR2; PWR1 отключён или есть проблемы в его работе |
| Не горит      | Не горит      | Коммутатор отключён, есть проблемы в работе PWR1 и PWR2                   |

| Индикатор  | Описание                                                                                                    |
|------------|----------------------------------------------------------------------------------------------------|
| SYS        | <b>Мигает</b> : коммутатор исправно работает<br><b>Горит или не горит</b> : проблемы в работе коммутатора                                                                                                    |
| FAN        | Зелёный: все вентиляторы работают исправно<br>Жёлтый: проблема в работе некоторых вентиляторов                                                                                                    |
| Link/Act   | Горит: есть подключённое устройство, никакие данные не передаются<br>Не горит: нет устройств, подключённых к этому порту<br>Мигает: выполняется приём или передача данных                                                                                                    |
| Порты 1-24 | Горит зелёным: скорость подключения 1 Гбит/с, никакие данные не передаются<br>Мигает зелёным: скорость подключения 1 Гбит/с, передаются данные<br>Горит жёлтым: скорость подключения 100 Мбит/с, данные не передаются<br>Мигает жёлтым: скорость подключения 100 Мбит/с, передаются данные<br>Не горит: нет устройств, подключённых к этому порту |

| Индикатор   | Описание                                                                    |  |  |
|-------------|-----------------------------------------------------------------------------|--|--|
| Порты 25–28 | Горит зелёным: скорость подключения 10 Гбит/с, никакие данные не передаются |  |  |
|             | Мигает зелёным: скорость подключения 10 Гбит/с, передаются данные           |  |  |
|             | Горит жёлтым: скорость подключения 1 Гбит/с, данные не передаются           |  |  |
|             | Мигает жёлтым: скорость подключения 1 Гбит/с, передаются данные             |  |  |
|             | Не горит: нет устройств, подключённых к этому порту                         |  |  |

## TL-SG3428MP, TL-SG3428XMP, TL-SG3452P и TL-SG3452XP

| Индикатор                                   | Описание                                                                                                    |  |  |  |
|---------------------------------------------|----------------------------------------------------------------------------------------------------|--|--|--|
| PWR                                         | Горит: коммутатор включён<br>Не горит: коммутатор отключён или проблемы с питанием<br>Мигает: проблемы с питанием                                                                                                    |  |  |  |
| SYS                                         | <b>Мигает</b> : коммутатор исправно работает<br><b>Горит или не горит</b> : проблемы в работе коммутатора                                                                                                    |  |  |  |
| PoE Max                                     | Горит: остаток бюджета РоЕ меньше или равен 7 Вт<br>Мигает: остаток бюджета РоЕ меньше или равен 7 Вт дольше двух минут<br>Не горит: остаток бюджета РоЕ больше 7 Вт                                                                                                    |  |  |  |
| FAN                                         | Зелёный: все вентиляторы работают исправно<br>Жёлтый: проблема в работе некоторых вентиляторов                                                                                                    |  |  |  |
| Speed or PoE<br>Если горит<br>индикатор РоЕ | Горит зелёным: скорость подключения 1 Гбит/с, никакие данные не передаются<br>Мигает зелёным: скорость подключения 1 Гбит/с, передаются данные<br>Горит жёлтым: скорость подключения 10/100 Мбит/с, данные не передаются<br>Мигает жёлтым: скорость подключения 10/100 Мбит/с, передаются данные<br>Не горит: нет устройств, подключённых к этому порту |  |  |  |
| Speed or PoE<br>Если горит<br>индикатор РоЕ | Горит зелёным: порт исправно подаёт питание<br>Мигает зелёным: подаваемое питание превышает лимит питания порта<br>Горит жёлтым: обнаружена перегрузка или короткое замыкание<br>Мигает жёлтым: ошибка проверки автовключения<br>Не горит: питание РоЕ не передаётся на этот порт                                                                       |  |  |  |
| SFP                                         | Горит: скорость подключения 1 Гбит/с, данные не передаются<br>Мигает: скорость подключения 1 Гбит/с, передаются данные<br>Не горит: нет устройств, подключённых к этому порту                                                                                                    |  |  |  |

| Индикатор                 | Описание                                                                                                    |  |  |  |
|---------------------------|----------------------------------------------------------------------------------------------------|--|--|--|
| 1000Base-X/<br>100Base-FX | Горит зелёным: скорость подключения 1 Гбит/с, никакие данные не передаются<br>Мигает зелёным: скорость подключения 1 Гбит/с, передаются данные<br>Горит жёлтым: скорость подключения 100 Мбит/с, данные не передаются<br>Мигает жёлтым: скорость подключения 100 Мбит/с, передаются данные<br>Не горит: нет устройств, подключённых к этому порту |  |  |  |
| SFP+                      | Горит зелёным: скорость подключения 10 Гбит/с, никакие данные не передаются<br>Мигает зелёным: скорость подключения 10 Гбит/с, передаются данные<br>Горит жёлтым: скорость подключения 1 Гбит/с, данные не передаются<br>Мигает жёлтым: скорость подключения 1 Гбит/с, передаются данные<br>Не горит: нет устройств, подключённых к этому порту   |  |  |  |

#### Задняя панель

## TL-SX3016F и TL-SG3428XF

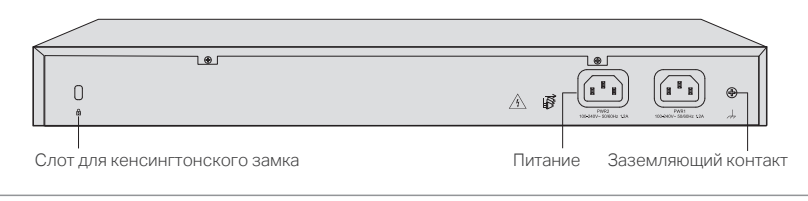

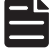

#### У питания PWR1 выше приоритет, чем у PWR2.

#### Все остальные модели

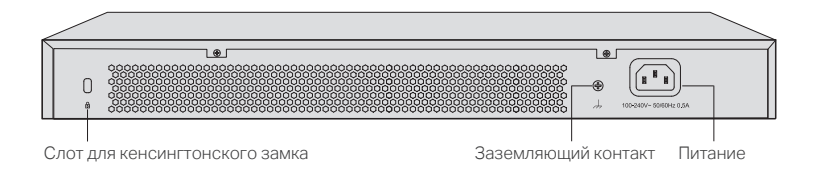

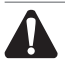

## Используйте только шнур питания, идущий в комплекте

## Комплект поставки

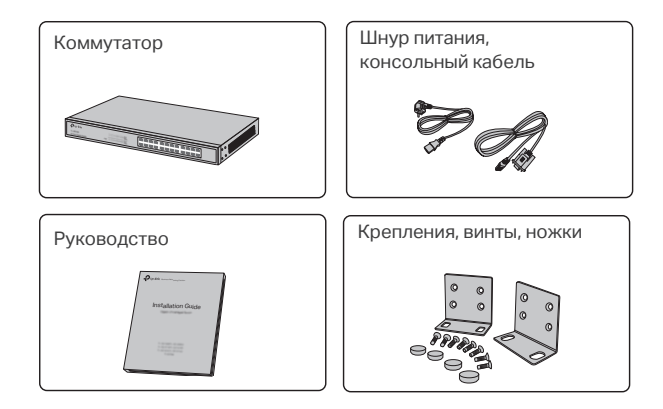

## Меры предосторожности

Чтобы не повредить устройство и не получить травму вследствие неправильного использования придерживайтесь следующих правил.

- Не включайте питание до завершения монтажа устройства.
- При работе с устройством носите антистатический браслет.
- Используйте только шнур питания, идущий в комплекте.
- Убедитесь, что параметры подаваемого тока соответствуют характеристикам, указанным на задней панели коммутатора.
- Устанавливайте коммутатор в помещении с хорошей вентиляцией.
- Не разбирайте коммутатор самостоятельно.
- Перед чисткой устройства отключите его от питания. Не используйте для чистки влажную ткань.
- Размещайте устройство нижней панелью вниз.

#### Требования к месту установки

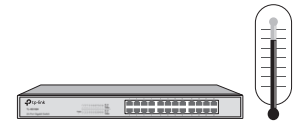

Температура и влажность воздуха в помещении с оборудованием должна поддерживаться на определённом уровне. Слишком высокая или слишком низкая влажность воздуха может привести к плохой изоляции, утечке тока, изменению механических свойств устройства и образованию ржавчины. Высокая температура может сократить срок службы изоляционных материалов и, следовательно, срок службы самого устройства.

#### Чистота

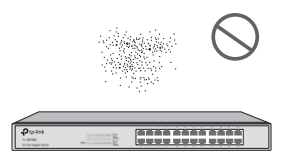

Статическое электричество притягивает пыль, что может привести к плохому контакту металлических компонентов. В устройстве есть встроенные средства предотвращения возникновения статического электричества, однако слишком сильный статический заряд может вывести из строя компоненты электроплаты. Чтобы этого избежать, выполняйте следующие рекомендации:

- Регулярно чистите коммутатор от пыли и проветривайте помещение, в котором он находится.
- Убедитесь в том, что у коммутатора хорошее заземление.

#### Электромагнитные помехи

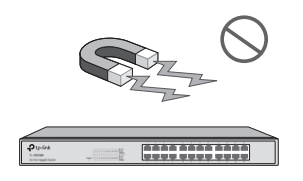

На работу электрокомпонентов, а также на электрическую ёмкость и индуктивность устройства могут влиять внешние помехи, такие как кондуктивное излучение ёмкостной, индуктивной и импедансной связей. Для снижения уровня помех выполняйте следующие рекомендации:

- Используйте источник питания, который может эффективно снижать помехи сети.
- Не используйте устройство рядом с высокочастотным сильноточным оборудованием (например, рядом с радиовещательной станцией).
- При необходимости используйте электромагнитное экранирование.

#### Молниезащита

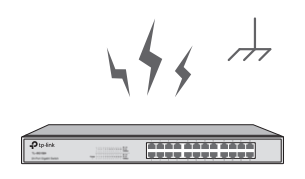

Чрезмерно высокое напряжение от удара молнии может создать температуру до 20 000 °C, что может вывести из строя электротехнику, поэтому нужна хорошая молниезащита. Убедитесь, что у стойки и устройства хорошее заземление.

- Убедитесь, что у розетки хорошее заземление.
- Используйте продуманную систему кабелей и избегайте перенапряжений.
- При использовании проводки на улице используйте устройство защиты от перенапряжения.

#### Место установки

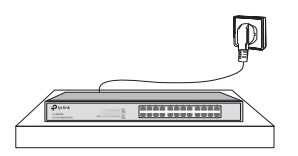

При установке устройства в стойку или на плоской поверхности, следите за тем, чтобы:

- Стойка или поверхность была достаточно прочной и устойчивой, чтобы выдержать 5,5 кг веса.
- У стойки или поверхности, а также у помещения, в которой они находятся, была хорошая вентиляция.
- У стойки было хорошее заземление. Не размещайте устройство больше, чем в полутора метрах от розетки.

## Необходимые инструменты

- . Крестовая отвёртка
- . Антистатический браслет
- . Кабели

Инструменты не идут в комплекте — их необходимо докупать отдельно.

## Размещение

#### На столе

- 1. Разместите устройство на плоской поверхности, которая выдержит вес устройства.
- 2. Снимите плёнку с резиновых ножек.
- 3. Переверните устройство и прикрепите резиновые ножки в углубления на нижней панели устройства

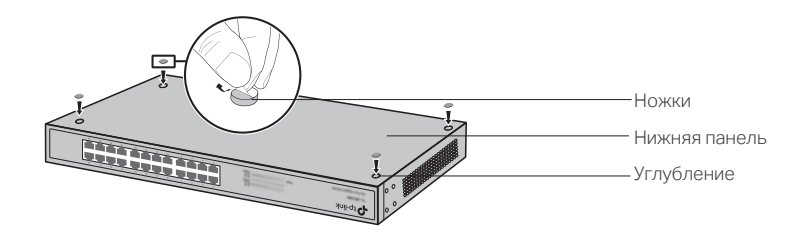

## В стойке

- 1. Убедитесь, что стойка устойчива и что у неё хорошее заземление.
- Прикрутите идущие в комплекте крепления для стойки с обеих сторон устройства с помощью идущих в комплекте винтов.

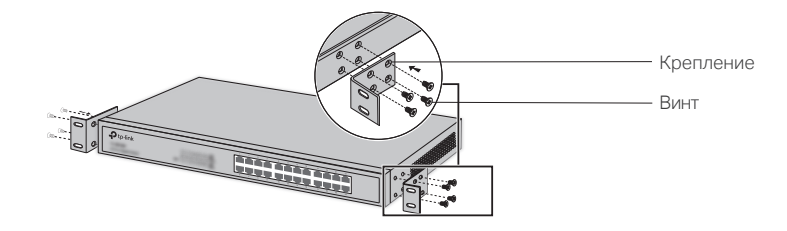

3. Прикрутите устройство к стойке на крепления с помощью соответствующих винтов (не идут в комплекте).

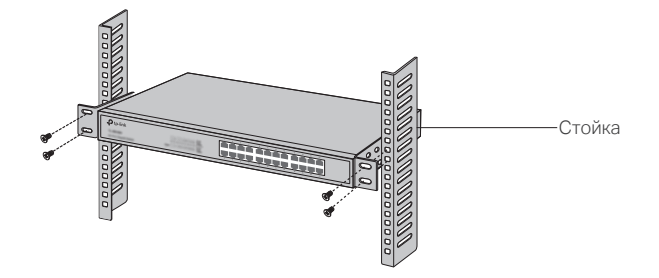

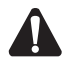

- Для циркуляции воздуха оставляйте между коммутатором и окружающими предметами зазор 5–10 см.
- . Не ставьте на устройство тяжёлые предметы.
- . Устанавливайте устройство так, чтобы нижняя панель была направлена вниз.
- Устанавливайте коммутаторы, начиная с нижней части стойки. Следите за тем, чтобы между коммутаторами было некоторое расстояние, чтобы лучше рассеивалось тепло.

# Глава 3 — Подключение

## Порты Ethernet

Подключите один конец кабеля к порту RJ45 коммутатора, а другой — к порту компьютера.

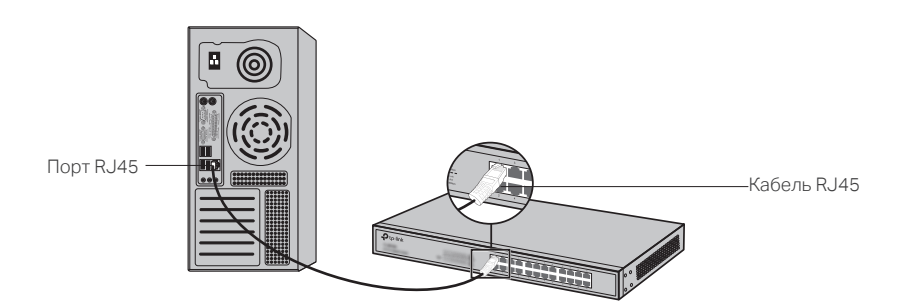

## Слоты SFP и SFP+

Вставьте модуль SFP или SFP+ в слот коммутатора SFP или SFP+.

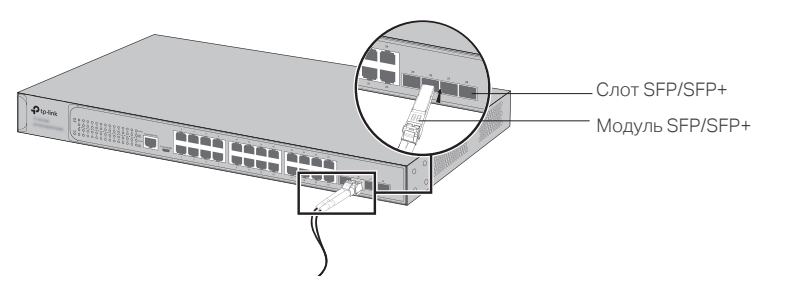

## Консольный порт

После подключения компьютера или терминала к консольному порту коммутатора (консольный кабель RJ45 идёт в комплекте, кабель Micro-USB нужно докупать) им также можно управлять через интерфейс командной строки.

Подключите один конец консольного кабеля к консольному порту RJ45 коммутатора, а другой — к компьютеру.

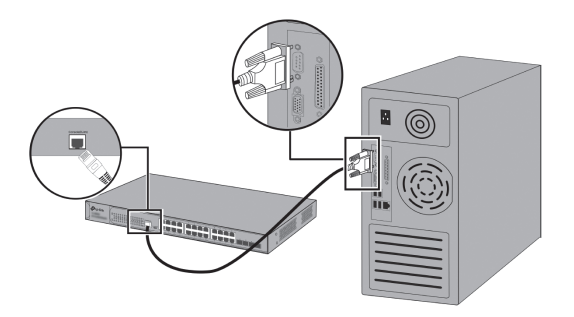

Подключите один конец консольного USB-кабеля (не идёт в комплекте) к USB-порту коммутатора, а другой — к компьютеру.

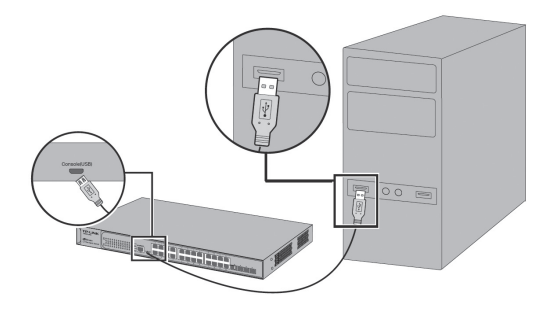

- Консольные порты RJ45 и USB нельзя использовать одновременно. При одновременном подключении приоритет будет у консольного порта USB.
  - Консольный порт USB поддерживает горячее подключение, а консольный порт RJ45 нет. Для подключения консольного кабеля к консольному порту RJ45 необходимо сначала отключить питание коммутатора.

## Проверка подключения

После завершения установки убедитесь, что:

- . помещение хорошо проветривается;
- расстояние между коммутатором и окружающими предметами составляет не менее 5–10 см;
- . напряжение источника питания соответствует требованиям входного напряжения;
- · у розетки, коммутатора и стойки есть заземление;
- . другие сетевые устройства правильно подключены к коммутатору.

## Подключение питания

Подключите гнездовой разъём шнура питания к коммутатору, а штекерный разъём — к розетке. Убедитесь, что мощность источника питания соответствует требованиям входного напряжения коммутатора (100–240 В, 50/60 Гц).

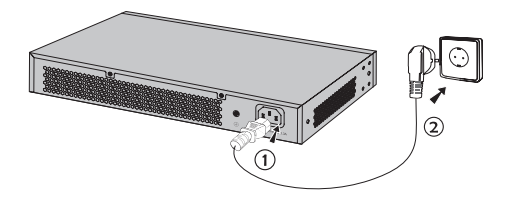

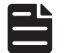

Изображённая схема подключения представлена для ознакомления. Фактический внешний вид розетки и шнура питания может отличаться.

## Инициализация

После включения устройства оно самостоятельно начнёт выполнять ряд тестов, необходимых для проверки работоспособности устройства и всех его функций. В это время индикаторы должны загораться следующим образом:

- 1. Индикатор PWR должен гореть постоянно. Индикатор SYS и индикаторы портов не должны загораться.
- 2. Примерно через минуту индикатор SYS и индикаторы портов должны на мгновение загореться и погаснуть.
- 3. Через несколько секунд индикатор SYS должен замигать инициализация успешно выполнена.

# Глава 4 — Настройка

## Обзор

Коммутатором можно двумя способами:

- Автономно: каждый коммутатор управляется отдельно, независимо от остальных устройств.
- Через контроллер: для централизованного управления сетевыми устройствами (рекомендуется для больших сетей).

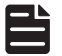

При переходе с автономного управления на управление через контроллер все настройки коммутатора будут утеряны.

## Автономное управление

Автономно управлять коммутатором можно через компьютер с помощью графического интерфейса или интерфейса командной строки.

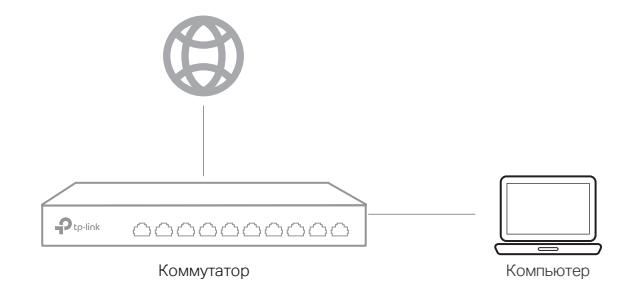

## Графический интерфейс

Чтобы получить доступ к интерфейсу управления убедитесь, что коммутатор и компьютер находятся в одной подсети. Введите IP-адрес в адресной строке браузера и нажмите клавишу Enter.

- Если коммутатор получает IP-адрес от DHCP-сервера (обычно через роутер), найдите IP-адрес коммутатора на DHCP-сервере.
- . Если нет, используйте IP-адрес коммутатора по умолчанию 192.168.0.1
- 2. При входе используйте в качестве имени пользователя и пароля слово admin. После выполнения первого входа измените пароль, чтобы повысить безопасность сети.
- 3. После входа появится главное меню настройки параметров.

Подробные указания по настройке доступны в руководстве пользователя на https://www.tp-link.com/ru/support/download/

- Интерфейс командной строки
- . Создайте подключение Telnet или SSH.

 Для доступа к коммутатору используйте консольный порт. Во время подключения по консольному порту запустите на компьютере эмулятор терминала (например, Hyper Terminal) и установите для следующих параметров указанные значения:

| Скорость в бодах | Биты данных | Паритет | Стоп-биты | Контроль потока |
|------------------|-------------|---------|-----------|-----------------|
| 38400            | 8           | Нет     | 1         | Нет             |

Подробные указания по настройке доступны в руководстве пользователя и в руководстве по командной строке на https://www.tp-link.com/ru/support/download/

При первом входе на некоторых устройствах необходимо изменить пароль.

#### Управление через контроллер

Контроллер упрощает управление масштабными сетями. Контроллер может быть аппаратным или программным.

Перед выполнением дальнейших указаний убедитесь, что у коммутатора есть доступ в интернет. При использовании программного или аппаратного контроллера убедитесь, что коммутатор и контроллер находятся в одной подсети. Обычно коммутатор получает IP-адрес от DHCP-сервера.

#### Аппаратный контроллер Omada (ОС200, ОС300)

Если у вас нет компьютера, который можно было бы выделить под программный контроллер, хорошей альтернативой послужит аппаратный контроллер Omada (ОС200 или ОС300). Такой контроллер приобретается отдельно. Ниже представлены указания по установке и настройке аппаратного контроллера.

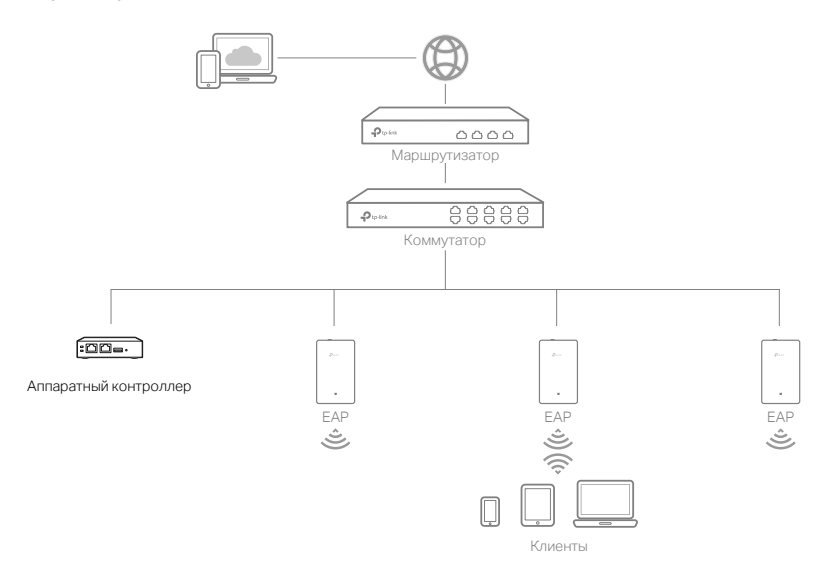

• Прежде чем начать, убедитесь, что устройства подключены в соответствии с топологией, изображённой выше.

- Для присвоения IP-адресов точкам доступа и клиентским устройствам в локальной сети нужен DHCP-сервер (обычно для этого используется роутер с функцией DHCP).
- Чтобы устройства Omada (маршрутизаторы, коммуатторы, точки доступа) были доступны для поиска, адаптации и управления, у контроллера должен быть сетевой доступ к ним.
- 1. Найдите IP-адрес роутера. Для этого откройте на компьютере командную строку и введите команду **ipconfig**. В появившемся списке найдите шлюз по умолчанию (Default Gateway) это и есть IP-адрес маршрутизатора.
- Введите IP-адрес маршрутизатора в адресной строке браузера. Выполните вход в веб-интерфейс маршрутизатора, используя в качестве имени пользователя и пароля слово admin. Затем перейдите в раздел Network > LAN > DHCP Client List и найдите IP-адрес контроллера по его MAC-адресу.
- 3. Введите IP-адрес контроллера в адресной строке. Откроется веб-интерфейс контроллера.
- 4. Следуйте указаниям установщика для завершения быстрой настройки.
- 5. После завершения быстрой настройки появится окно входа. Введите созданные вами имя пользователя и пароль и нажмите **Log in**. Откроется интерфейс, через который можно будет настроить дополнительные параметры.
- 6. Для удалённого управления устройствами:
  - убедитесь, что на контроллере включён облачный доступ (включён по умолчанию) и что медленно мигает индикатор Cloud;
  - введите в адресной строке браузера https://omada.tplinkcloud.com, затем выполните вход, используя свои TP-Link ID и пароль. Нажмите + Add Controller и выберите Hardware Controller, чтобы добавить аппаратный контроллер. После этого можно будет настроить дополнительные параметры контроллера.
- Программный контроллер Omada

Если используется компьютер с операционной системой Windows или Linux, загрузите программный контроллер по адресу:

#### https://www.tp-link.com/ru/support/download/omada-software-controller/

Запустите загруженный файл. Следуйте указаниям установщика, чтобы завершить установку программного контроллера. Для настройки программного контроллера выполните указания ниже.

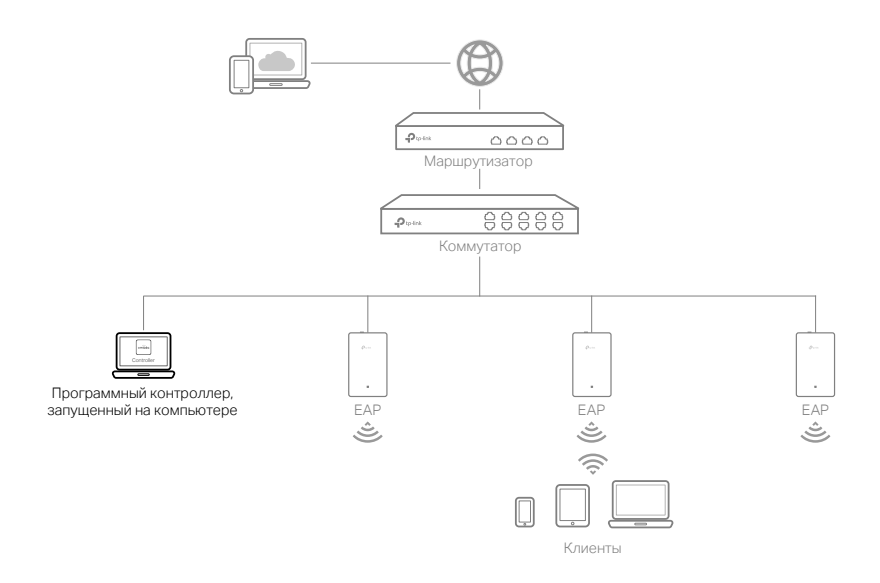

- 1. Запустите на компьютере программный контроллер Omada.
- В появившемся веб-интерфейсе следуйте указаниям установщика для завершения быстрой настройки.
- После быстрой настройки появится окно входа. Введите созданные вами имя пользователя и пароль и нажмите Войти. После этого можно будет настроить все остальные параметры контроллера.
- 4. Для удалённого управления устройствами:
  - Убедитесь, что на контроллере включён облачный доступ и что к контроллеру привязан ваш TP-Link ID. В веб-интерфейсе контроллера перейдите в раздел Настройки > Облачный доступ, включите Облачный доступ и привяжите свой TP-Link ID. Если вы уже сделали это во время быстрой настройки, пропустите этот шаг.
  - Введите в адресной строке браузера **https://omada.tplinkcloud.com** и выполните вход, используя свой TP-Link ID и пароль. Появится список контроллеров, к которым привязан ваш TP-Link ID. Нажмите **Запуск** для дальнейшей настройки контроллера.
- Приложение Omada

Управлять контроллером локально или удалённо также можно через приложение Omada.

Подробная информация доступна в руководстве пользователя по адресу: https://www.tp-link.com/ru/support/download/